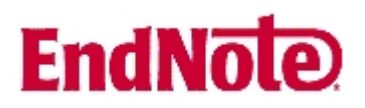

## Hjelp – Det har skjedd noe rart med manuset mitt!

## Eksempel 1: Formateringen i Word er blitt slått av

Det finne to hovedmåter å sette inn en sitering/referanse inn i manuskriptet på. Enten kan du søke frem artikkelen fra Word {Gaustad, 2007 #23}, ellers så kan du gå inn i EndNote og velge ut de referansene som skal brukes {Hvaale, 2007 #24}.

Det er enkelt å sette inn en ny referanse i ettertid, og EndNote vil automatisk justere siteringene og referanselista {Bergsaker, 2006 #30}. Som vist her, må rettinger av feil alltid skje i EndNote, og ikke i manuskriptet.

I tillegg til å legge inn enkeltreferanser, kan du merke flere i EndNote ved bruk av CTRL-knappen {Moscona, 2005 #27;Mossad, 2006 #25;Oxford, 2005 #26;Uhnoo, 2003 #28}.

Hvis manuskriptet ditt i Word ser slik ut (samt at referanselista er forsvunnet), skyldes dette at EndNoteformateringen er blitt slått av. Dette løses slik:

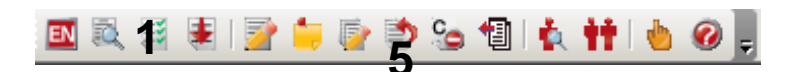

| EndNote X2 Fo      | ormat Bibliography                                                                                           | X |
|--------------------|----------------------------------------------------------------------------------------------------|---|
| Format Biblio      | graphy   Layout   Instant Formatting   Libraries Used                                                        | 1 |
| Instant Formatting |                                                                                                    |   |
|                    | Instant Formatting automatically updates your<br>reference list as new citations are added to a<br>document. |   |
|                    | Instant formatting is currently off.                                                                         |   |
|                    | 3 Turn On Settings                                                                                           |   |
|                    |                                                                                                    |   |
|                    |                                                                                                    |   |
|                    |                                                                                                    |   |
|                    |                                                                                                    |   |
|                    | 4 OK Avbryt Hjel                                                                                             | P |

EndNote biblioteket ditt må være åpent.

Klikk på "Format Bibliography" knappen (1).

Velg fanen "Instant Formatting" (2).

Klikk på "Turn On" knappen (3).

Avslutt med OK (4).

Referansene vil nå bli normale i teksten og referanselista vil bli gjenopprettet.

Årsaken til at formateringene blir slått av kan være at du har kommet borti "Unformat Citation(s)" knappen (5).

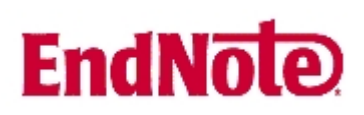

## Eksempel 2: Feltkodene i Word er blitt synlige

Det finne to hovedmåter å sette inn en sitering/referanse inn i manuskriptet på. Enten kan du søke frem artikkelen fra Word { ADDIN EN.CITE <EndNote><Cite><Author>Gaustad</Author><Year>2007</Year>< RecNum>23</RecNum><record><rec-number>23</recnumber><foreign-keys><key app="EN" dbid="rpxfzz0w5f2ea8ewravpdzsbeavax2ev0e05">23</key></foreignkeys><ref-type name="Book">6</reftype><contributors><authors><author>Gaustad, Liv</author></authors></contributors><title>EndNote X -Introduksjon</title></titles><pages>21</pages><dates><year>2007< /year></dates><pub-location>Trondheim</publocation><publisher>Medisinsk bibliotek</publisher><urls></record></Cite></EndNote>}, ellers så kan du gå inn i EndNote og velge ut de referansene som skal brukes { ADDIN EN.CITE <EndNote><Cite><Author>Hvaale</Author><Year>2007</Year><R ecNum>24</RecNum><record><rec-number>24</recnumber><foreign-keys><key app="EN" dbid="rpxfzz0w5f2ea8ewravpdzsbeavax2ev0e05">24</key></foreignkeys><ref-type name="Book">6</reftype><contributors><authors><author>Hvaale, Ingeborg</author></authors></contributors><titles><title>EndNote version X for Windows -Veiledning</title></titles><pages>33</pages><dates><year>2007</v ear></dates><pub-location>Ås</publocation><publisher>Universitetsbiblioteket for miljø- og biovitenskap</publisher><urls></urls></record></Cite></EndNote>}

Det kan være skremmende når manuskriptet plutselig ser slik ut, men løsningen er heldigvis svært enkel: Pass på at EndNotebiblioteket ditt er åpent. Trykk Alt F9 (hold ned Alt tasten og trykk på F9 funksjonstasten). Manuskriptet blir nå helt normalt igjen.

Det som har skjedd her er at feltkodene i Word er blitt gjort synlige. Det du ser er kodingen som ligger bak EndNotes funksjoner i Word. Denne er normalt ikke synlig. Vi er ikke helt sikre på hvorfor noen klarer ufrivillig å slå på feltkodene, men en forklaring ser ut til å være at man har benyttet Words angreknapp/funksjon for å fjerne innsatte siteringer (bruk alltid Edit Citation  $\rightarrow$  Remove i stedet!).

Denne veiledningen er laget av førstebibliotekar Jan Ove Rein, Medisinsk bibliotek, UBIT/NTNU Sist oppdatert: 15.05.09.